## **Edit period**

If retail window is configured for the selected catalog, and if you have the required privilege, you can edit the retail widow for the article. Select **Edit period** from the Actions menu, the following window appears if the article has a retail window assigned:

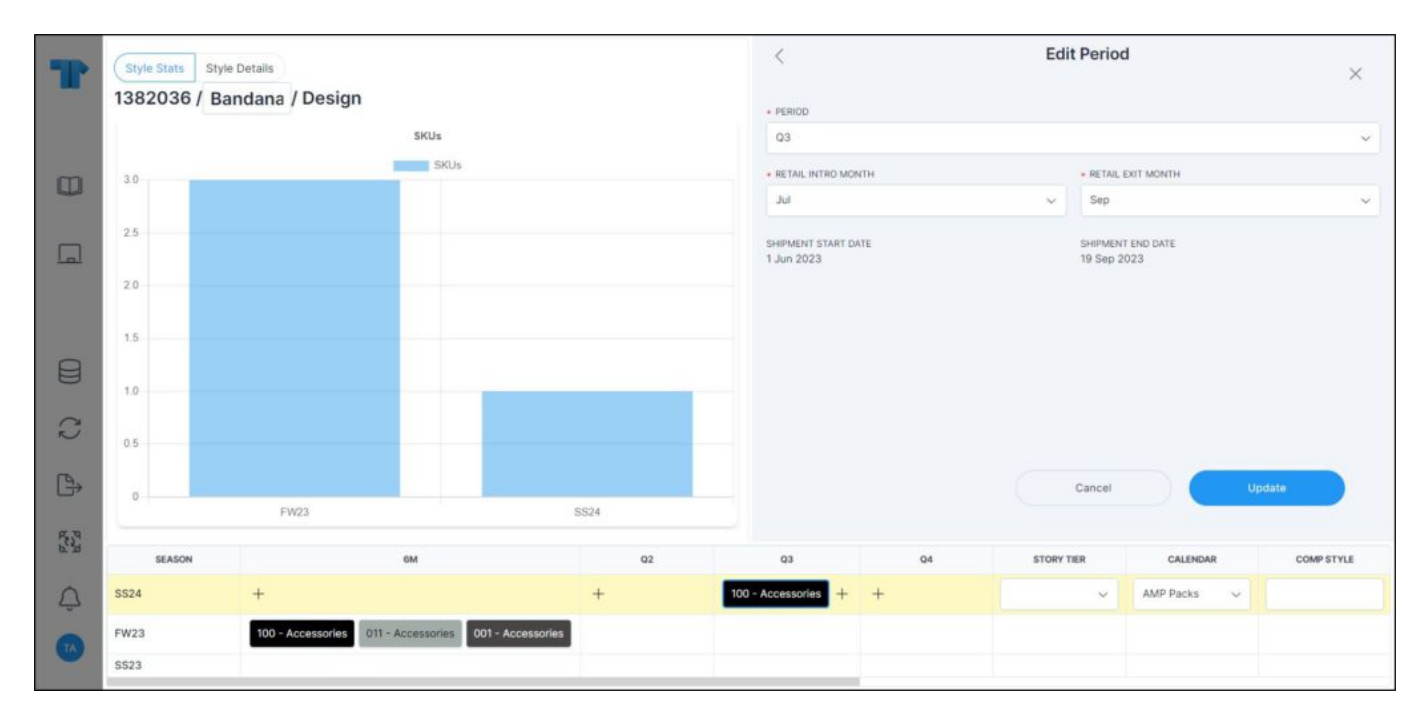

You can select the period, the matching retail intro month and retail exit month are populated in the respective menus. Select the retail intro month and retail exit month then click **Update**. A message appears on the window informing you that the retail window is saved successfully.

## Note:

• The default values for period, retail intro month and retail exit month can be configured based on criteria and displayed in the respective fields.